## Manual de cómo olvidar red WIFI en Android

El método para **olvidar una red WiFi** en **IOS de APPLE** es de lo más **sencillo y rápido**. Para poder hacerlo nos vamos al menú **Configuración** 

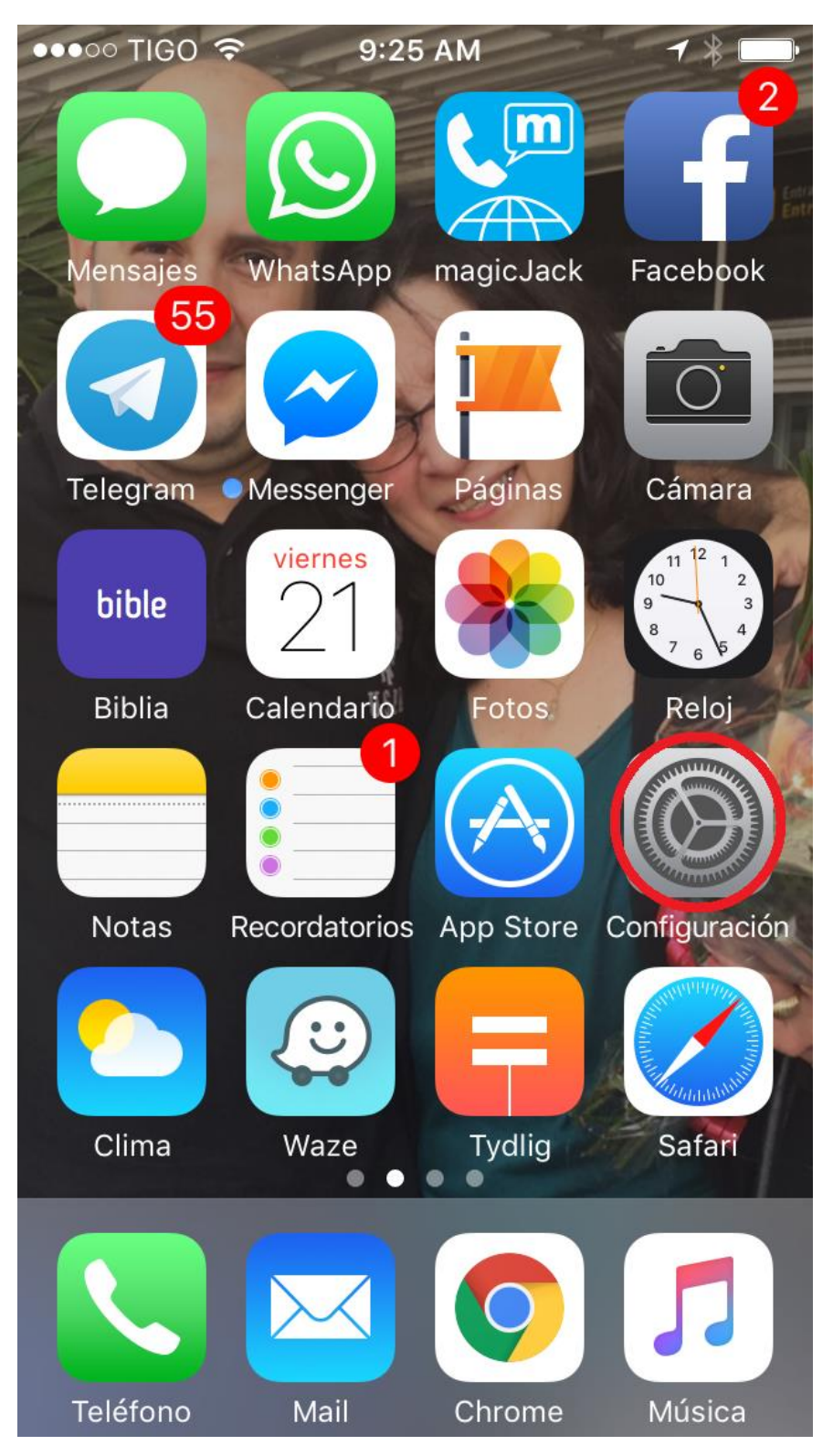

y accedemos al apartado de WiFi

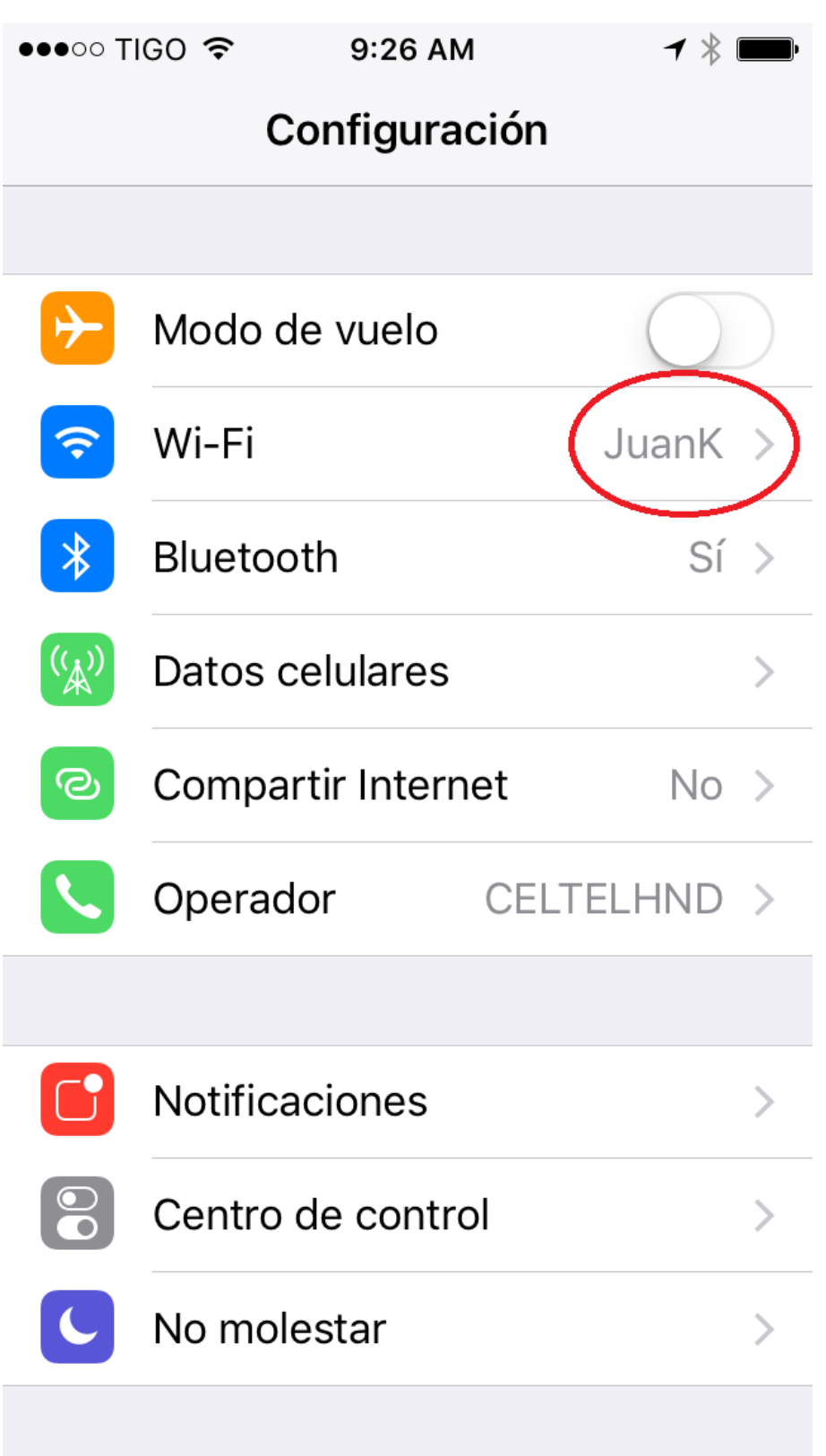

aquí aparecerá la lista de redes dentro de nuestro alcance y también a la que estamos conectada,. Todo lo que tenemos que hacer es **pulsar sobre el círculo con una i azul** y aparecerá una ventana como la siguiente

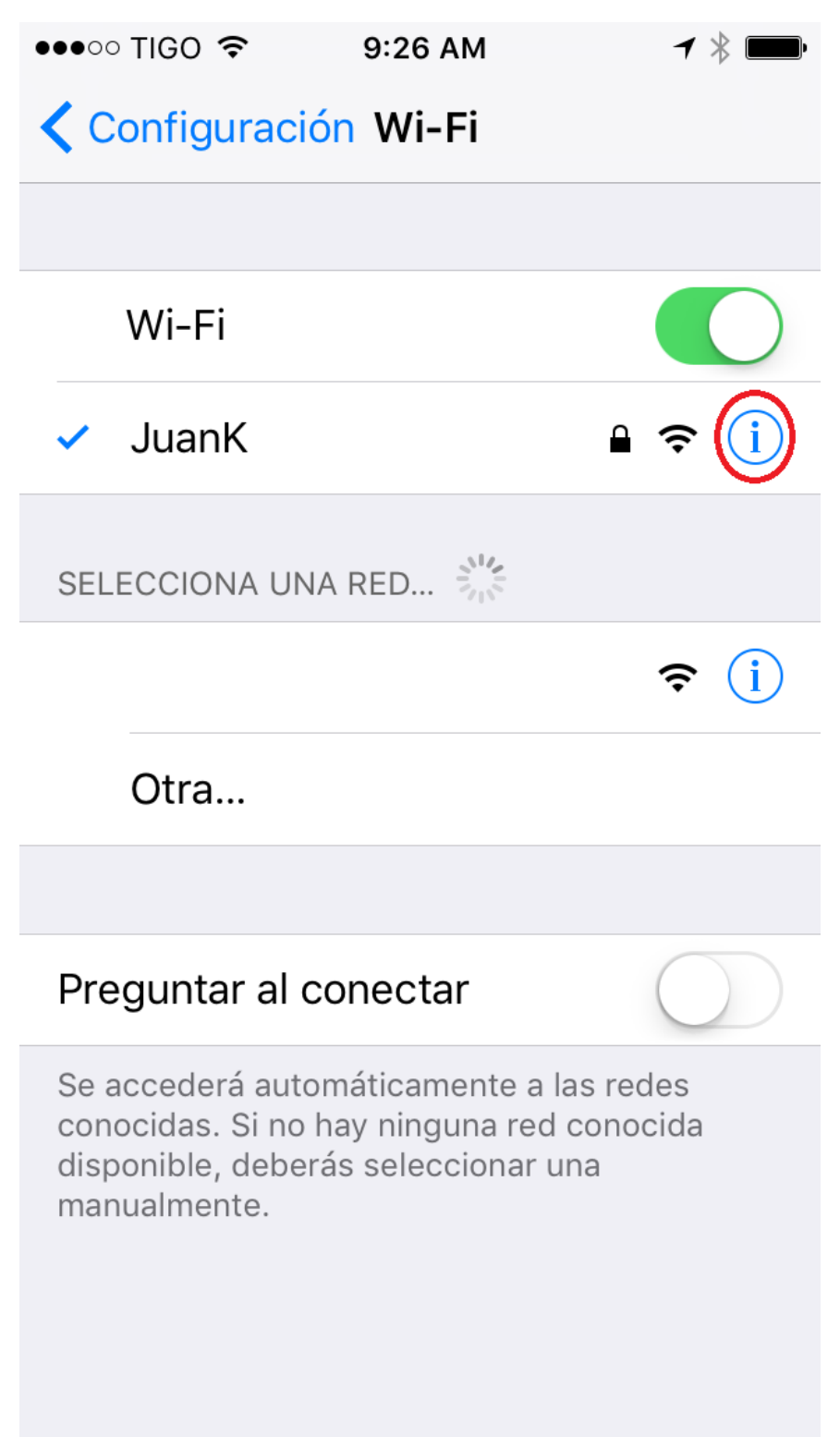

Damos click o tocamos en **Olvidar esta red** y listo ya podremos volver a escoger la red y pedirá la nueva contraseña.

| ●●●○○ TIGO 穼         | 9:26 AM | <b>イ</b> ∦ <b>■</b> |
|----------------------|---------|---------------------|
| 🗙 Wi-Fi              | JuanK   |                     |
|                      |         |                     |
| Olvidar esta re      | ed      |                     |
| DIRECCIÓN IP         |         |                     |
| DHCP                 | BootP   | Estática            |
| Dirección IP         | 192.168 |                     |
| Máscara de subred    |         | 55.255.255.0        |
| Router               |         | 192.168             |
| DNS                  | 8.      | 8.8.8, 8.8.4.4      |
| Dominios de búsqueda |         |                     |
| ID de cliente        |         |                     |
|                      |         |                     |
| D                    | : 4     |                     |